FAMILY INDEPENDENCE ADMINISTRATION

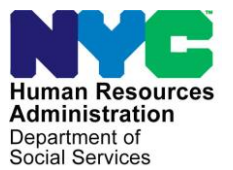

James K. Whelan, Executive Deputy Commissioner

Jill Berry, Deputy Commissioner Office of Program Support Stephen Fisher, Assistant Deputy Commissioner Office of Procedures

## POLICY BULLETIN #15-60-SYS

(This Policy Bulletin Replaces PB #10-39-OPE)

## ACCESSING HRA EDOCS, FIA WEB PAGE AND MULTI-LANGUAGE FORMS

| Date:                                        | Subtopic:                                                               |                                                                                                    |                                                                                                    |  |  |  |  |
|----------------------------------------------|-------------------------------------------------------------------------|----------------------------------------------------------------------------------------------------|----------------------------------------------------------------------------------------------------|--|--|--|--|
| June 30, 2015                                | Procedures                                                              |                                                                                                    |                                                                                                    |  |  |  |  |
| ,                                            |                                                                         |                                                                                                    |                                                                                                    |  |  |  |  |
| This procedure can<br>now be accessed on the | Revisions to the Original Policy Bulletin:                              |                                                                                                    |                                                                                                    |  |  |  |  |
| FIAweb.                                      | This policy bulletin is being revised to update staff on the use of HRA |                                                                                                    |                                                                                                    |  |  |  |  |
|                                              | (Human Resources Administration) eDocs and the FIA (Family              |                                                                                                    |                                                                                                    |  |  |  |  |
|                                              | Independence Administration) Web page, both of which can be             |                                                                                                    |                                                                                                    |  |  |  |  |
|                                              | accessed from the                                                       | HRA Homepage. It also pro                                                                                                    | vides instructions on                                                                                                    |  |  |  |  |
|                                              | how to access mult                                                      | i-language forms using eDo                                                                                                    | cs and the FIA Web.                                                                                                    |  |  |  |  |
| HRA Homepage                                 |                                                                         |                                                                                                    |                                                                                                    |  |  |  |  |
|                                              | МУ СІТУТІМЕ                                                             | PROGRAM UPDATES                                                                                                    | PROGRAM AREAS                                                                                                    |  |  |  |  |
|                                              | CityTime Log In     More CityTime Info                                  | <ul> <li>For the latest Information on HRA Re-Engineering, please visit:<br/>Re-Engineering page</li> </ul>                                                  | Select Program Area                                                                                                    |  |  |  |  |
|                                              | 2015 Holiday Schedule     Employee Self-Service Website                 |                                                                                                    | Business Link Website<br>Customized Assistance Services                                                                        |  |  |  |  |
|                                              | MY BENEFITS                                                             | NEWS & NOTEWORTHY NYC First Lady Chirlane McCray Visits HRA                                                                                                  | Emergency & Intervn. Srvcs<br>Equal Employment Opportunity<br>Eamly Independence Administration                                |  |  |  |  |
|                                              | Deferred Comp Seminars     Designation of Beneficiany Form              | The First Lady of the City of New York, Chirlane<br>McCray, visited several HRA locations recently to                                                        | Finance Office<br>General Support Services                                                                                     |  |  |  |  |
|                                              | Employee Assistance Program                                             | speak with staff and clients.<br>Read More                                                                                                    | HIV/AIDS Services Administration<br>Home Care Services Program<br>itNYC                                                        |  |  |  |  |
|                                              | Transit Benefit Program                                                 |                                                                                                    | Inves. Rev. & Enforcement Administration<br>Legislative Affairs                                                                |  |  |  |  |
|                                              | MY CAREER  Exams for lobs                                               | HRA Celebrates Asian-Pacific American<br>Heritage Month<br>On Tuesday, May 12, HPA staff gathered to                                                         | Management Information Systems<br>Medical Assistance Program<br>Med Insur & Comm. Sruce Administration                         |  |  |  |  |
|                                              | <ul> <li>HRA Jobs</li> </ul>                                            | Iteringe Menth<br>Iteringe Menth                                                                                                    | Office of Audit Services Office of Child Support Enforcement                                                                   |  |  |  |  |
|                                              | Citywide Jobs                                                           | agency.<br>Read More                                                                                                    | Office of Ctyvide Health Insurance Access<br>Office of Communications & Marketing<br>Office of Comm Affaire & Immigrant Surves |  |  |  |  |
|                                              | Select Training Option V                                                | UDA Unear Sheff with 25 Years of Camira                                                                                                    | Office of Community Affairs<br>Office of Constituent Services                                                                  |  |  |  |  |
|                                              | MY JOB TOOLS                                                            | On Friday, May 1, HRA staff who have served the<br>Agency for 25 years gathered for an event in their                                                        | Office of Contracts<br>Office of Planning & Performance Management<br>Office of Evaluation & Research                          |  |  |  |  |
| Click o                                      | HHS Procurements & Financials                                           | Read More                                                                                                    | Office of Legal Affairs<br>Office of Police Operations<br>Office of Joual Assurance & Fiscal Integrity                         |  |  |  |  |
| HRA el                                       | Docs. HRA Facts & Statistics                                            | Interested in Applying for U.S. Citizenship?                                                                                                    | Assist LEP Clents with Telephonic Interpretation                                                                               |  |  |  |  |
|                                              | HRA Site Locations & Addresses     Web Program Applications             | HRA staff or relatives of staff who are non-citizens<br>can get free and confidential assistance with<br>applying for citizenship through the Mayor's Office | <ul> <li>Join HRA's Volunteer Coastal Storm<br/>Team</li> </ul>                                                                |  |  |  |  |
|                                              | MV EODMS                                                                | Read More                                                                                                    | Order Agency Print Materials     Report Client Fraud                                                                           |  |  |  |  |
|                                              | HRA Forms                                                               |                                                                                                    | Report Staff Misconduct & Fraud                                                                                                |  |  |  |  |
|                                              | Employee Online Requests     Worker's Compensation                      | More Stones >>                                                                                                    |                                                                                                    |  |  |  |  |
|                                              | More Forms >>                                                           |                                                                                                    |                                                                                                    |  |  |  |  |
|                                              |                                                                         |                                                                                                    |                                                                                                    |  |  |  |  |
|                                              | <ul> <li>To initiate a sea</li> </ul>                                   | rch for a document or form,                                                                                                    | click on <b>HRA eDocs</b>                                                                                                    |  |  |  |  |
|                                              | under <b>My Job T</b>                                                   | ools, or click on the Family                                                                                                    | v Independence                                                                                                    |  |  |  |  |
|                                              | Administration                                                          | from the drop-down menu                                                                                                    | under <b>Program Area</b> .                                                                                                    |  |  |  |  |

HAVE QUESTIONS ABOUT THIS PROCEDURE? Call 718-557-1313 then press 3 at the prompt followed by 1 or send an e-mail to *FIA Call Center Fax* or fax to: (917) 639-0298

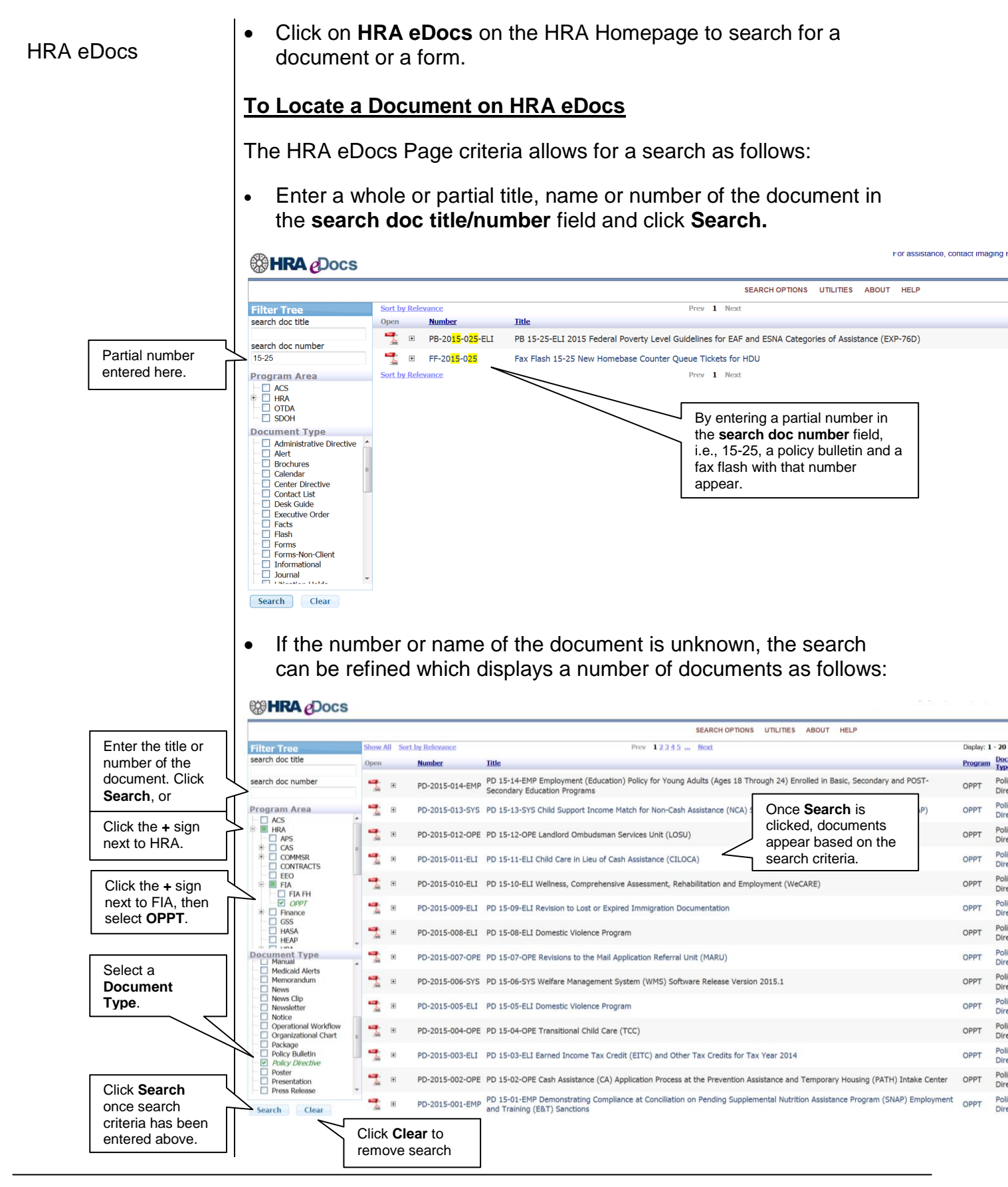

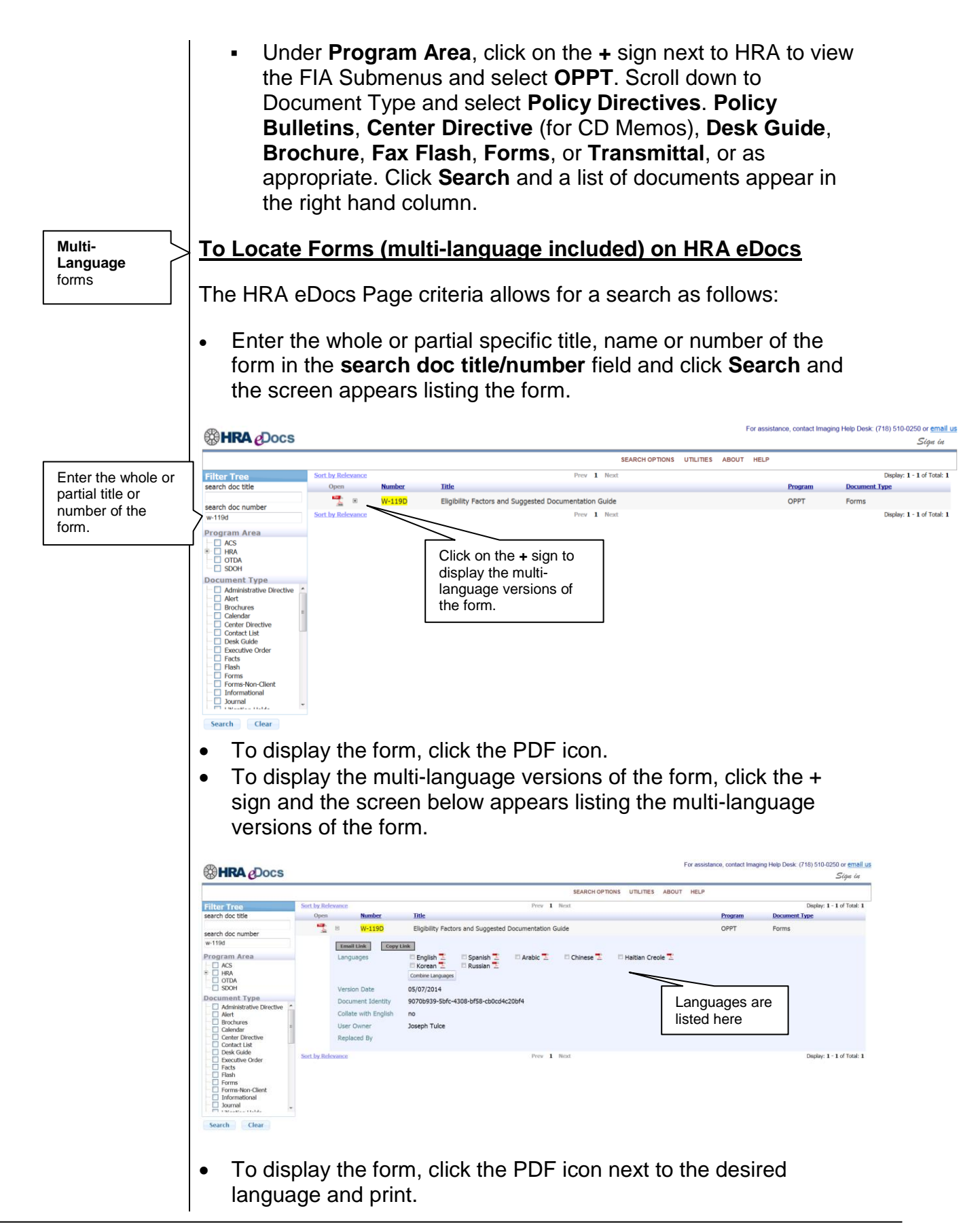

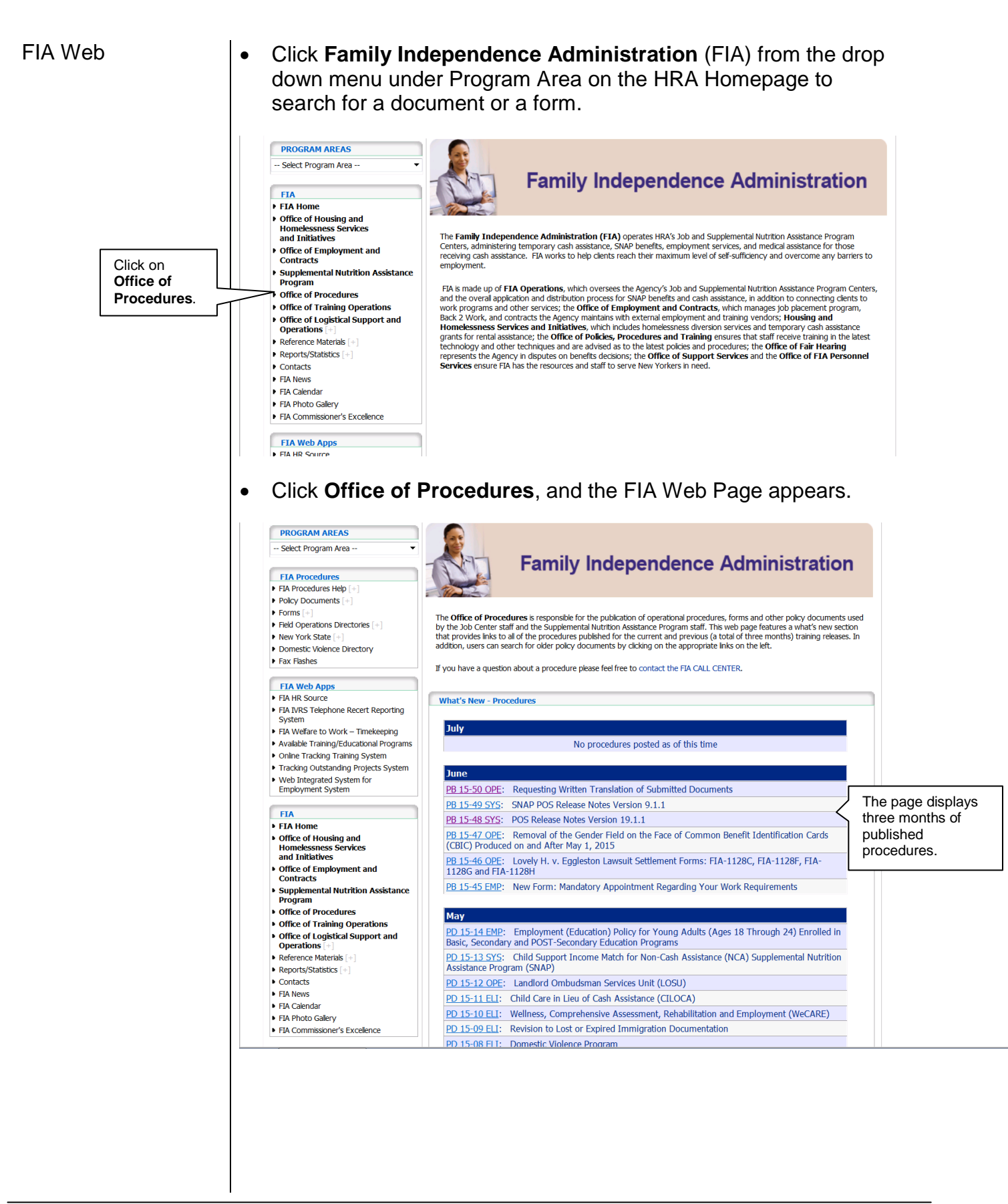

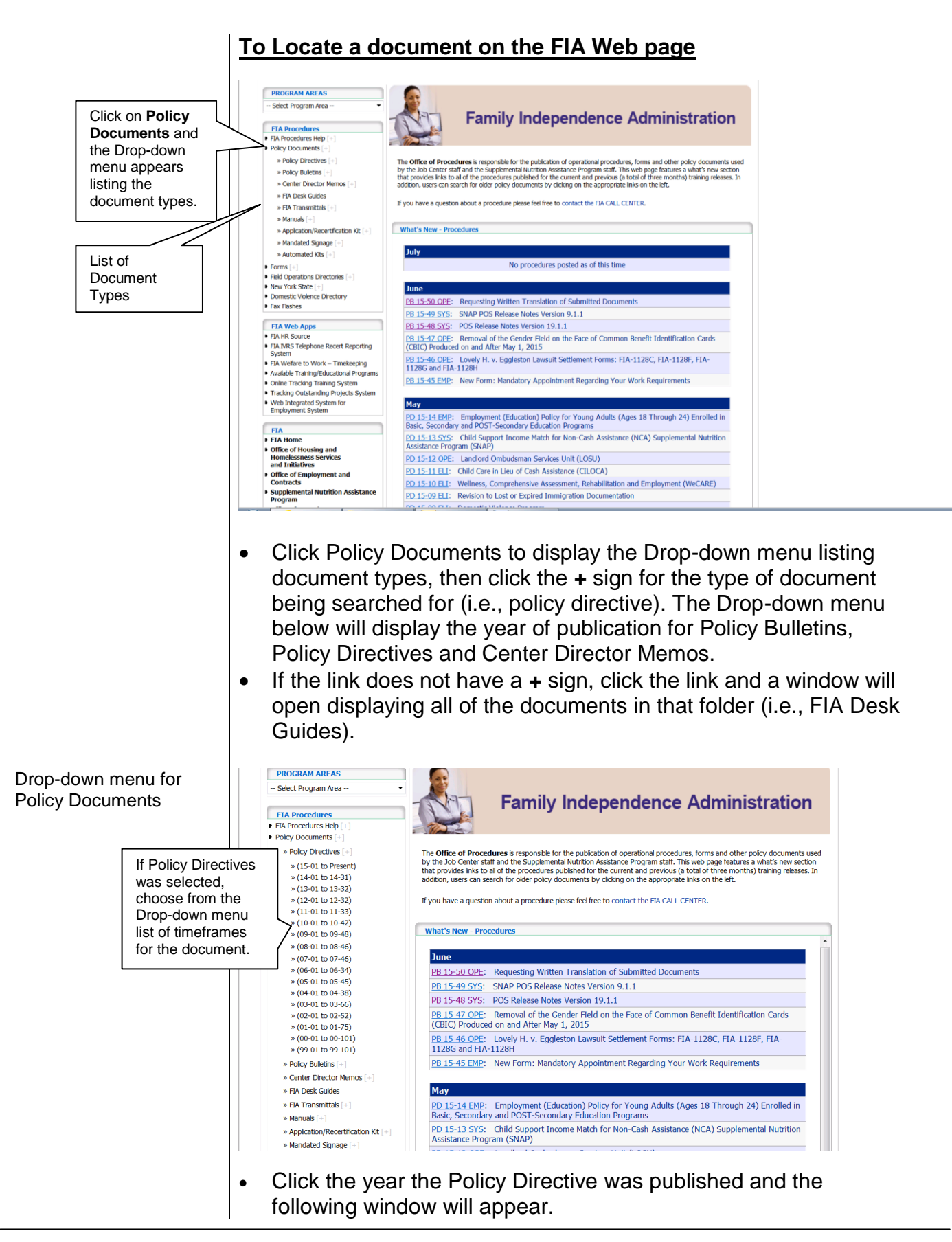

## PB #15-60-SYS

New HRA eDocs page listing the documents selected

| () H      | RA    | eDocs                          |                                                                                         |                |                                                                    | r or assistance, contact imag                     |  |  |
|-----------|-------|--------------------------------|-----------------------------------------------------------------------------------------|----------------|--------------------------------------------------------------------|---------------------------------------------------|--|--|
|           |       |                                |                                                                                         |                |                                                                    | HOME<br>SEARCH OPTIONS<br>UTILITIES<br>ABOUT HELP |  |  |
| Search    |       |                                |                                                                                         |                |                                                                    |                                                   |  |  |
| Title:    |       |                                | Number:                                                                                 |                |                                                                    |                                                   |  |  |
|           |       |                                | 2015                                                                                    | Search         |                                                                    |                                                   |  |  |
| Scope     | (Cle  | ear Scope)                     |                                                                                         |                |                                                                    |                                                   |  |  |
| Documen   | t Typ | e: Policy Directive            | 2                                                                                       |                |                                                                    |                                                   |  |  |
| Flogram   | Aied  | . UFF I                        |                                                                                         |                |                                                                    |                                                   |  |  |
| Attentio  | on: C | Documents will <b>onl</b>      | ly be returned for matches of your defined scope                                        | e. Clear the s | cope to search all public documents.                               |                                                   |  |  |
| Sort by R | eleva | nce                            |                                                                                         |                | Prev 1 Next                                                        |                                                   |  |  |
| Open      |       | Doc Number                     | Title                                                                                   |                |                                                                    |                                                   |  |  |
| 2         | ٠     | PD- <mark>2015</mark> -014-EMI | IP PD 15-14-EMP Employment (Education) Polic                                            | y for Young A  | Adults (Ages 18 Through 24) Enrolled in Basic, Secondary and POST- | Secondary Education Program                       |  |  |
| <b>.</b>  | ŧ     | PD-2015-013-SYS                | S PD 15-13-SYS Child Support Income Match fo                                            | or Non-Cash    | Assistance (NCA) Supplemental Nutrition Assistance Program (SNAP)  |                                                   |  |  |
| 1         | ŧ     | PD-2015-012-OPE                | PD 15-12-OPE Landlord Ombudsman Services Unit (LOSU)                                    |                |                                                                    |                                                   |  |  |
|           | ٠     | PD-2015-011-ELI                | PD 15-11-ELI Child Care in Lieu of Cash Assistance (CILOCA)                             |                |                                                                    |                                                   |  |  |
| 1         | ŧ     | PD- <mark>2015</mark> -010-ELI | PD 15-10-ELI Wellness, Comprehensive Assessment, Rehabilitation and Employment (WeCARE) |                |                                                                    |                                                   |  |  |
| 1         | ŧ     | PD- <mark>2015</mark> -009-ELI | PD 15-09-ELI Revision to Lost or Expired Immigration Documentation                      |                |                                                                    |                                                   |  |  |
| 1         | ٠     | PD- <mark>2015</mark> -008-ELI | I PD 15-08-ELI Domestic Violence Program                                                |                |                                                                    |                                                   |  |  |
| 2         | Ħ     | PD-2015-007-OPE                | E PD 15-07-OPE Revisions to the Mail Application                                        | on Referral U  | nit (MARU)                                                         |                                                   |  |  |
| _         |       |                                |                                                                                         |                |                                                                    |                                                   |  |  |

This window displays in numerical order all of the Policy Directives published for the year selected. Click the PDF icon to display the document.

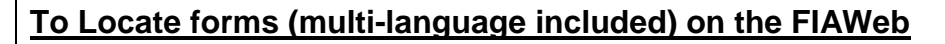

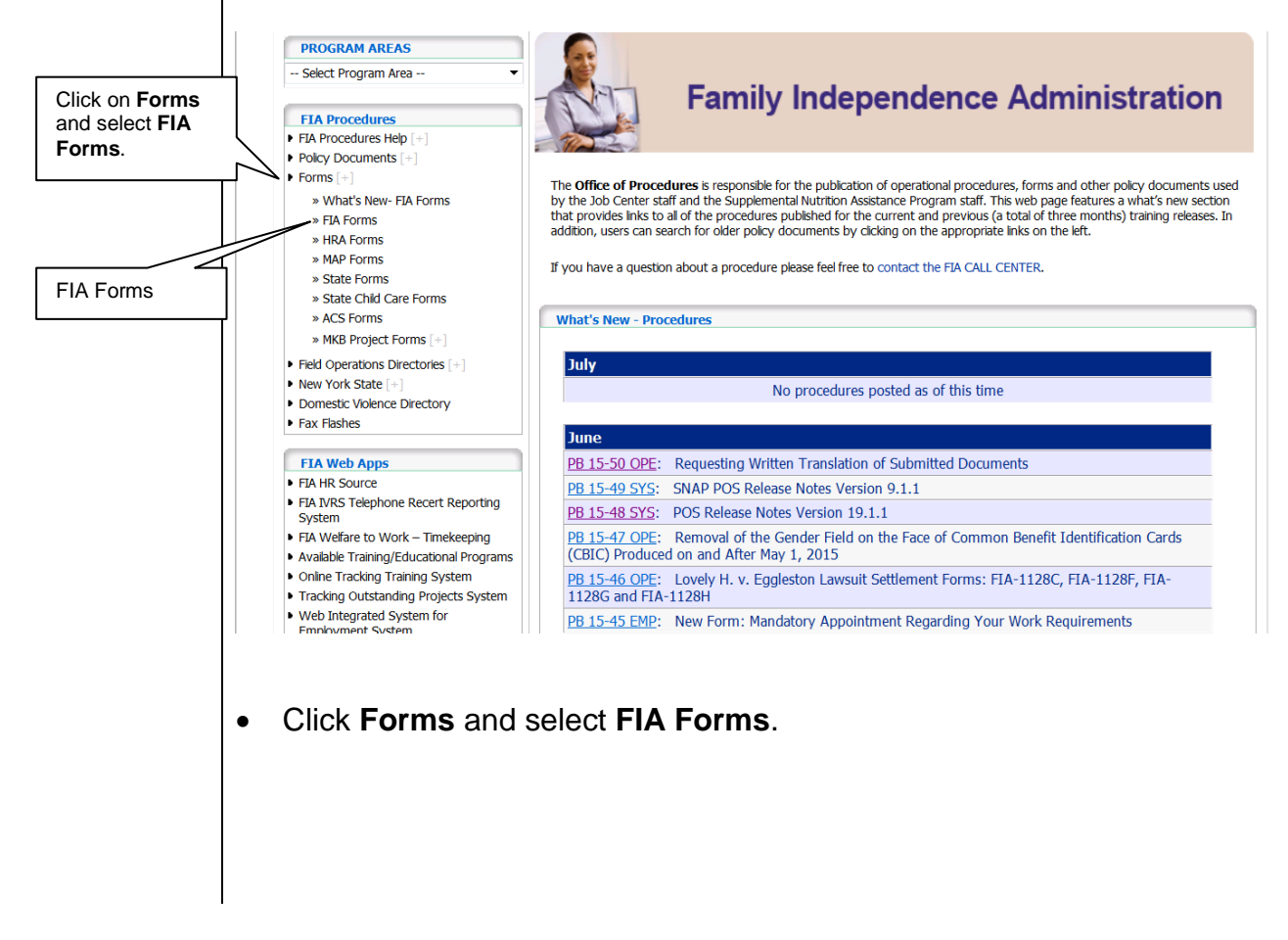

## PB #15-60-SYS

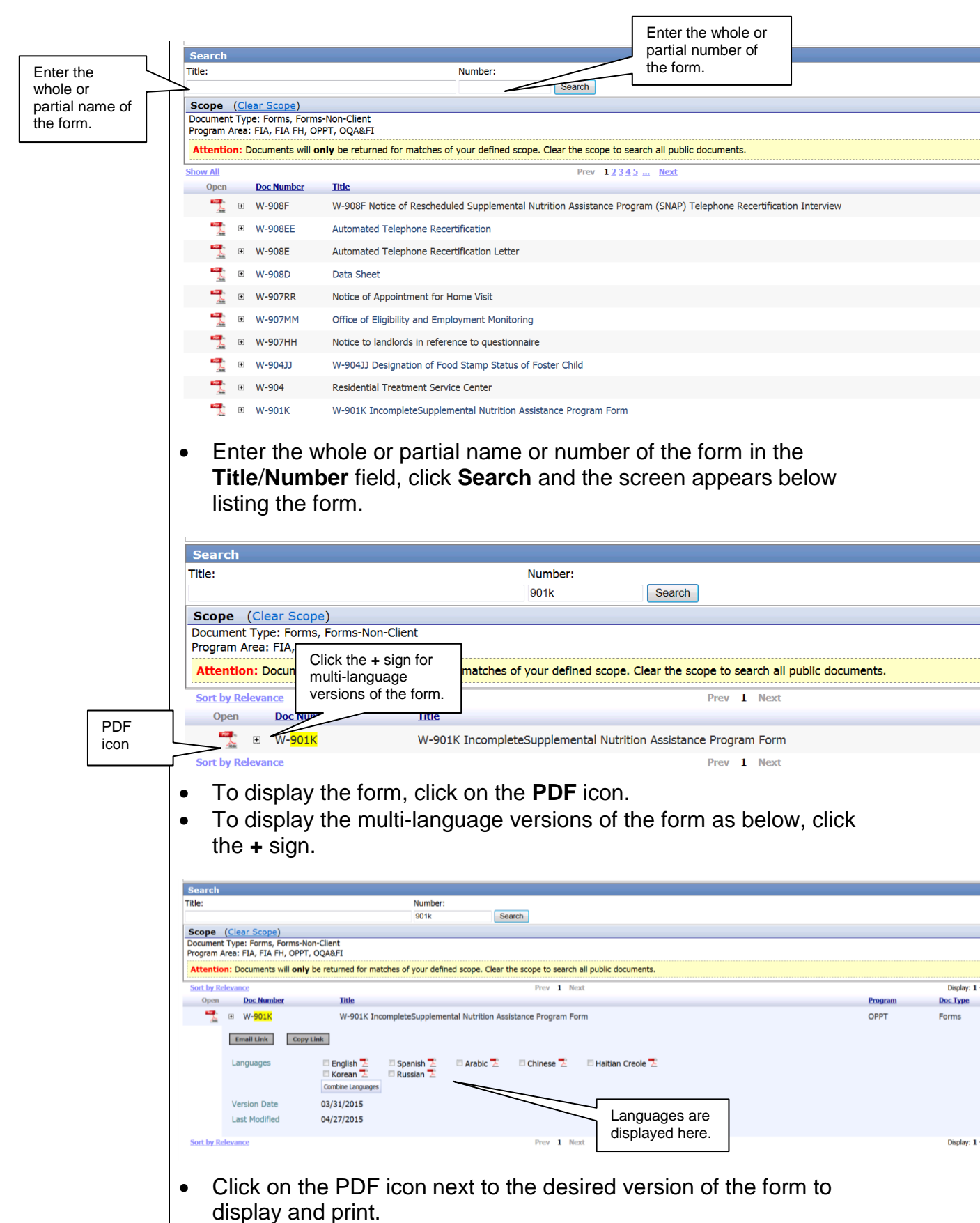

Refer to PB 06-76-SYS for details on accessing the FIA Web from the Paperless Office System (POS).

# Refer to PB #15-51-OPE If a policy document or form cannot be located, JOS/Workers should call the FIA Call Center at 718-557-1313, press 3 at the prompt followed by 1.

Effective Immediately

#### **Related Items:**

PB #06-76-SYS PB #15-51-OPE